# tempmate-M1—tempbase data management software

# **User manual**

# 1. Product overview

tempmate-M1—tempbase data management software could upload all the recording data to computer and systematically analyze, collect and manage data.

# 2. Installation environment

## 2.1 Hardware environment:

CPU: above PII600MHZ Hard disk: above 40G

Memory: above 512M

## 2.2 Operation system:

Windows XP (32bit、64bit), Windows Vista (32bit、64bit), Win7 (32bit、64bit), Windows8(x86/x64)

# **3.**Main function

# 3.1: Main interface

|                                   |                                                                                                    | - ×                                                                      |                                                                |                                       |                                                       |                                          |
|-----------------------------------|----------------------------------------------------------------------------------------------------|--------------------------------------------------------------------------|----------------------------------------------------------------|---------------------------------------|-------------------------------------------------------|------------------------------------------|
|                                   | Sur                                                                                                    | mmary                                                                    | Gr                                                             | aph                                   | Table                                                 |                                          |
| Download                          | Device Information<br>Serial Number<br>Probe Mode<br>Multiple Start/Stop<br>Internal ID<br>Description | TMM150412541<br>Internal<br>Disable<br>000000000001<br>Temperature recor | Log Interval<br>Start Mode<br>Start Delay<br>rding.            | 0H 15M 0S<br>Right Now<br>0D 0H 0M 0S | Time Zone<br>Temperature Type<br>Pause Enable/Disable | UTC +00:00<br>°F<br>Disable              |
| Save Data                         | Logging Summary<br>Highest Temperature<br>Lowest Temperature<br>Average Temperature<br>MKT             | 0.0 °F<br>0.0 °F<br>23.8 °F<br>24.0 °F                                   | Stop Mode<br>Stop Mode(actual)<br>Data Points<br>Temporary PDF | Manual<br>Temporary<br>0<br>Disable   | Start Time<br>Stop Time<br>Elapsed Time               | 01/Jan/01 00:00:00<br>01/Jan/01 00:00:00 |
| Export/Import                     | Alarm Zone                                                                                             | Alarm Delay                                                              | Total Time                                                     | No.of Violations                      | First Triggered                                       | Status                                   |
| Lagger Setup<br>i ?<br>About Help |                                                                                                    |                                                                          |                                                                |                                       |                                                       |                                          |

## **Tool buttons:**

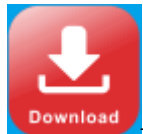

-Download recording data from logger.

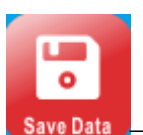

-Manually save data: if current data is not saved into database, then

press this button to save data. For first time recording data, the system will automatically save the data and display the prompt of auto data saving. If new data are recorded, and insert the logger to computer once more, user needs to save the data manually by clicking the button, and it will display a dialog box to save the data.

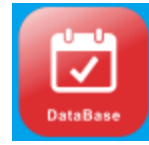

-Data base query interface, it displays all saved data information.

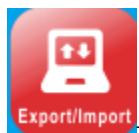

-Export data in the format of PDF,EXCEL or ELT.

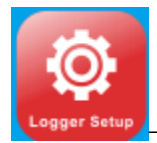

-Logger parameter setting

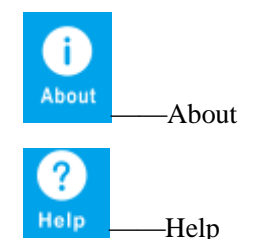

## **Parameter information:**

Device ID—Data logger ID Log Interval——Record interval Time Zone——Time Zone Probe Mode——Temperature sensor type(internal or external) Start Mode—Logger start modes Temperature Type——Temperature type(Celsius or Fahrenheit) Multiple Start/Stop——Permit logger to be started or stopped for several times. Start Delay—Logger start delay time Pause Enable/Disable—Permit/prohibit pause of logger Travel ID——Travel ID number Travel DSC——Travel description Highest Temperature—Max.temperature Stop mode (set) ——Stop mode-setting value Lowest Temperature—Min. Temperature Stop mode(actual)——Actual stop mode Stop Time——Stop time Average Temperature——Average Temperature Data points——The total record pieces Elapsed time——The total record time MKT----Mean kinetic temperature Temporary PDF——Permit to temporarily generate a PDF file after insert logger to computer. Over—Alarm upper limit Below—Alarm lower limit Alarm delay—Alarm delay time

Total time——The accumulated alarm time

Alarm events——The times alarm occurs

First triggered——First alarm time

Status ——Logger alarm status

# Data graph

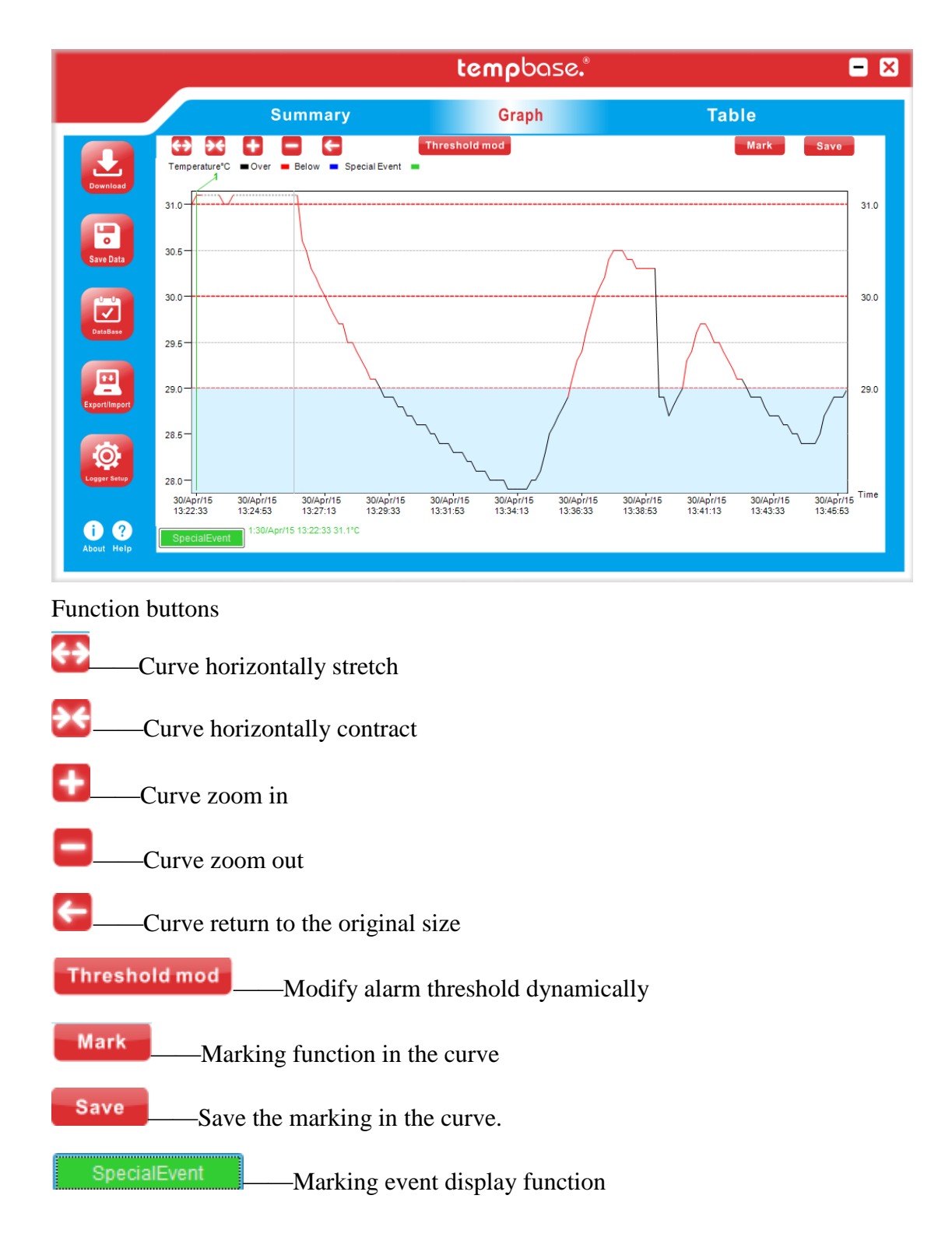

# Data table

|        | Su                 | Summary |    |                    | Graph |    |                    | Table |     |                    |     |
|--------|--------------------|---------|----|--------------------|-------|----|--------------------|-------|-----|--------------------|-----|
| D      | Time               | т°с     | ID | Time               | т℃    | ID | Time               | T°C   | ID  | Time               | 1   |
| 1      | 30/Apr/15 13:22:23 | 31      | 26 | 30/Apr/15 13:26:33 | 30.5  | 51 | 30/Apr/15 13:30:43 | 28.6  | 76  | 30/Apr/15 13:34:53 | 28  |
| ad 2   | 30/Apr/15 13:22:33 | 31.1    | 27 | 30/Apr/15 13:26:43 | 30.3  | 52 | 30/Apr/15 13:30:53 | 28.6  | 77  | 30/Apr/15 13:35:03 | 28. |
| 3      | 30/Apr/15 13:22:43 | 31.1    | 28 | 30/Apr/15 13:26:53 | 30.2  | 53 | 30/Apr/15 13:31:03 | 28.5  | 78  | 30/Apr/15 13:35:13 | 28. |
| 4      | 30/Apr/15 13:22:53 | USB     | 29 | 30/Apr/15 13:27:03 | 30.1  | 54 | 30/Apr/15 13:31:13 | 28.5  | 79  | 30/Apr/15 13:35:23 | 28. |
| 5      | 30/Apr/15 13:23:03 | USB     | 30 | 30/Apr/15 13:27:13 | 30    | 55 | 30/Apr/15 13:31:23 | 28.4  | 80  | 30/Apr/15 13:35:33 | 28. |
| 6      | 30/Apr/15 13:23:13 | USB     | 31 | 30/Apr/15 13:27:23 | 29.9  | 56 | 30/Apr/15 13:31:33 | 28.4  | 81  | 30/Apr/15 13:35:43 | 28. |
| 7      | 30/Apr/15 13:23:23 | USB     | 32 | 30/Apr/15 13:27:33 | 29.8  | 57 | 30/Apr/15 13:31:43 | 28.4  | 82  | 30/Apr/15 13:35:53 | 28  |
| 8      | 30/Apr/15 13:23:33 | 31      | 33 | 30/Apr/15 13:27:43 | 29.7  | 58 | 30/Apr/15 13:31:53 | 28.3  | 83  | 30/Apr/15 13:36:03 | 28. |
| 9      | 30/Apr/15 13:23:43 | 31      | 34 | 30/Apr/15 13:27:53 | 29.7  | 59 | 30/Apr/15 13:32:03 | 28.3  | 84  | 30/Apr/15 13:36:13 | 29  |
| 10     | 30/Apr/15 13:23:53 | 31.1    | 35 | 30/Apr/15 13:28:03 | 29.5  | 60 | 30/Apr/15 13:32:13 | 28.3  | 85  | 30/Apr/15 13:36:23 | 29  |
| 11     | 30/Apr/15 13:24:03 | USB     | 36 | 30/Apr/15 13:28:13 | 29.5  | 61 | 30/Apr/15 13:32:23 | 28.2  | 86  | 30/Apr/15 13:36:33 | 29  |
| 12     | 30/Apr/15 13:24:13 | USB     | 37 | 30/Apr/15 13:28:23 | 29.4  | 62 | 30/Apr/15 13:32:33 | 28.2  | 87  | 30/Apr/15 13:36:43 | 29  |
| 13     | 30/Apr/15 13:24:23 | USB     | 38 | 30/Apr/15 13:28:33 | 29.3  | 63 | 30/Apr/15 13:32:43 | 28.1  | 88  | 30/Apr/15 13:36:53 | 29  |
| 14     | 30/Apr/15 13:24:33 | USB     | 39 | 30/Apr/15 13:28:43 | 29.2  | 64 | 30/Apr/15 13:32:53 | 28.1  | 89  | 30/Apr/15 13:37:03 | 30  |
| 15     | 30/Apr/15 13:24:43 | USB     | 40 | 30/Apr/15 13:28:53 | 29.1  | 65 | 30/Apr/15 13:33:03 | 28.1  | 90  | 30/Apr/15 13:37:13 | 30  |
| 16     | 30/Apr/15 13:24:53 | USB     | 41 | 30/Apr/15 13:29:03 | 29.1  | 66 | 30/Apr/15 13:33:13 | 28    | 91  | 30/Apr/15 13:37:23 | 30  |
| 17     | 30/Apr/15 13:25:03 | USB     | 42 | 30/Apr/15 13:29:13 | 29    | 67 | 30/Apr/15 13:33:23 | 28    | 92  | 30/Apr/15 13:37:33 | 30  |
| ort 18 | 30/Apr/15 13:25:13 | USB     | 43 | 30/Apr/15 13:29:23 | 28.9  | 68 | 30/Apr/15 13:33:33 | 28    | 93  | 30/Apr/15 13:37:43 | 30  |
| 19     | 30/Apr/15 13:25:23 | USB     | 44 | 30/Apr/15 13:29:33 | 28.9  | 69 | 30/Apr/15 13:33:43 | 28    | 94  | 30/Apr/15 13:37:53 | 30  |
| 20     | 30/Apr/15 13:25:33 | USB     | 45 | 30/Apr/15 13:29:43 | 28.9  | 70 | 30/Apr/15 13:33:53 | 27.9  | 95  | 30/Apr/15 13:38:03 | 30  |
| 21     | 30/Apr/15 13:25:43 | USB     | 46 | 30/Apr/15 13:29:53 | 28.8  | 71 | 30/Apr/15 13:34:03 | 27.9  | 96  | 30/Apr/15 13:38:13 | 30  |
| 22     | 30/Apr/15 13:25:53 | USB     | 47 | 30/Apr/15 13:30:03 | 28.8  | 72 | 30/Apr/15 13:34:13 | 27.9  | 97  | 30/Apr/15 13:38:23 | 30  |
| 23     | 30/Apr/15 13:26:03 | USB     | 48 | 30/Apr/15 13:30:13 | 28.7  | 73 | 30/Apr/15 13:34:23 | 27.9  | 98  | 30/Apr/15 13:38:33 | 30  |
| 24     | 30/Apr/15 13:26:13 | USB     | 49 | 30/Apr/15 13:30:23 | 28.7  | 74 | 30/Apr/15 13:34:33 | 27.9  | 99  | 30/Apr/15 13:38:43 | 30  |
| 25     | 30/Apr/15 13:26:23 | 30.6    | 50 | 30/Apr/15 13:30:33 | 28.6  | 75 | 30/Apr/15 13:34:43 | 28    | 100 | 30/Apr/15 13:38:53 | 30  |
|        |                    |         |    |                    |       |    |                    |       |     |                    |     |
|        |                    |         |    |                    |       |    |                    | _     |     |                    |     |
|        | 1 0 444            |         |    | 4 Elect A Deale    | Nimu  |    | End MA             |       | 00) | T111145040004      |     |

- Next ▶ \_\_\_\_Display next page data
- End ▶ \_\_\_\_Display last page data
- GO \_\_\_\_\_Skip to the specific page
- 2: Data query page

|                           |                                               |                                                            |                             | temp                                  | base.                              |                                                                              |                                                                             | - ×                      |
|---------------------------|-----------------------------------------------|------------------------------------------------------------|-----------------------------|---------------------------------------|------------------------------------|------------------------------------------------------------------------------|-----------------------------------------------------------------------------|--------------------------|
|                           |                                               | Select All                                                 | Show                        |                                       | X<br>Delete                        | Overtemperature<br>Device                                                    | All Device                                                                  |                          |
|                           | Device<br>TMM150400<br>TMM150100<br>TMM150400 | 0001_000000000000<br>003_00000000000<br>0042_0000000000000 | Data Sum<br>144<br>20<br>70 | Highest<br>31.1°C<br>23.4°C<br>18.1°C | Lowest<br>27.9°C<br>22.4°C<br>18°C | Start Time<br>30/Apr/15 13:22:23<br>22/Apr/15 16:45:14<br>22/Apr/15 08:36:45 | Stop Time<br>30/Apr/15 13:46:13<br>22/Apr/15 16:48:24<br>22/Apr/15 08:48:15 | Status<br>OK<br>OK<br>OK |
| Backup/Restore            |                                               |                                                            |                             |                                       |                                    |                                                                              |                                                                             |                          |
| Back                      |                                               |                                                            |                             |                                       |                                    |                                                                              |                                                                             |                          |
|                           | 1 /                                           | 1 3                                                        | <b>←</b> Firs               | t_                                    | Next ▶                             | End 🍽                                                                        |                                                                             |                          |
| Select All                | —— Sele                                       | ect all logger                                             | CS .                        |                                       |                                    |                                                                              |                                                                             |                          |
| Show                      | — View                                        | the detailed i                                             | informa                     | tion of                               | the sel                            | ected logger                                                                 |                                                                             |                          |
| Delete                    | — Del                                         | ete the data o                                             | of selec                    | ted log                               | ger.                               |                                                                              |                                                                             |                          |
| Overtemperature<br>Device | —— Di                                         | splay all log                                              | gers wh                     | hich hav                              | ve exce                            | eded upper/l                                                                 | ower limit.                                                                 |                          |
| All Device                | ——Disp                                        | lay all reco                                               | ording(ii                   | nclude                                | the no                             | ormal tempe                                                                  | rature data                                                                 | and over                 |
| temperatu                 | re data.)                                     |                                                            |                             |                                       |                                    |                                                                              |                                                                             |                          |
| Backup/Restore            | ——Data                                        | a manageme                                                 | nt funct                    | tion                                  |                                    |                                                                              |                                                                             |                          |
| Back                      | —— Ba                                         | ck to home p                                               | page                        |                                       |                                    |                                                                              |                                                                             |                          |
| 📢 First                   | Di                                            | isplay first p                                             | age data                    | a                                     |                                    |                                                                              |                                                                             |                          |
| <ul> <li>Back</li> </ul>  | Di                                            | splay previo                                               | us page                     | data                                  |                                    |                                                                              |                                                                             |                          |

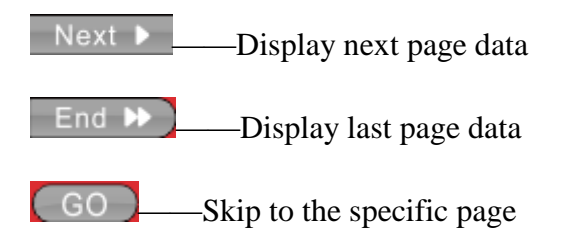

# **3:** Data management page

|                        |                               | tempbase."                                         |                                       |
|------------------------|-------------------------------|----------------------------------------------------|---------------------------------------|
|                        | Backu                         | up or Restore Da                                   | atabase                               |
|                        | Backup                        | Restore data                                       | Back                                  |
|                        |                               |                                                    |                                       |
| Backup<br>Restore data | ——Data backu<br>——Data restor | p(save data in the form<br>re(Restore ELT file and | nat of ELT)<br>I read it by software) |
| Back                   | —Back to ho                   | ome page                                           | - · ·                                 |

4: Parameter setting page

| Serial Number       TMM150412541       Description       Temperature recording.         Internal ID       000000000001       13 characters max       Description       Temperature recording.         Log Interval       Image: History More S       Multiple Start/Stop       Inable       DisplayTime       Image: History More S         Log Cycle       3330 BH 0M 0S       Multiple Start/Stop       Inable       DisplayTime       Image: History More S         Probe Mode       Internal       Pause Enable/Disable       Enable       Stop Mode       Manual       Image: Handle         Password       No Password       Stot digits or characters       Time Zone       UTC+00.00       Battery       Full         Start Mode       Manual       Image: Manual       Image:                                                                                                    |      |               | ter                                       | mpbase.®             |                       |                   |          | -   |
|----------------------------------------------------------------------------------------------------|------|---------------|-------------------------------------------|----------------------|-----------------------|-------------------|----------|-----|
| Serial Number       TMM150412541       Description       Temperature recording.         Internal ID       000000000001       13 characters max         Log Interval       Image: Higs million in the mail of the million in the mail of the million in the mail of the million in the mail of the million in the mail of the million in the mail of the million in the mail of the million in the mail of the million in the mail of the million in the mail of the million in the mail of the million in the mail of the million in the million in the million                                                                      |      |               |                                           |                      |                       |                   |          |     |
| Internal ID       000000000001       13 characters max         Log Interval       Image: Higher Milling       Start/Stop       Enable       DisplayTime       15         Probe Mode       Internal       Image: Pause Enable/Disable       Enable       Stop Mode       Manual         Password       No Password       Temporary PDF       Enable       Temp. unit       10         Set password       Six digits or characters       Time Zone       UTC +00.00       Battery       Full         Start Delay       Image: High Milling       Start Time       2015       Y S Image: Milling       Multiple Alarm         Back       No Alarm       Single Alarm       Multiple Alarm       Multiple Alarm         Image: Hit.Over       "," has to be used as decimal divider.       Single       Image: Hit.Over       Image: Hit.Over       Image: Hit.                                                                                                    |      | Serial Number | TMM150412541                              | Description          | Temperature recording | <b>]</b> .        |          |     |
| Log Interval 0 • H IS • M 0 • S<br>Log Cycle 333D 8H 0M 0S Multiple Start/Stop Enable • DisplayTime 15 • •<br>Probe Mode Internal • Password • Temporary PDF Enable • Stop Mode Manual •<br>Password No Password • Six digits or characters Time Zone UTC +00.00 • Battery • Fu<br>Start Mode Manual •<br>Start Delay 0 • H 0 • M<br>Start Time 2015 • Y 5 • M 25 • D 14 • H 46 • M 1 • S<br>• No Alarm • Single Alarm • Multiple Alarm<br>Alarm Zones Temperature * * * * * * * * * * * * * * * * * * *                                                                                                    |      | Internal ID   | 0000000000001 13 characters ma            | IX                   |                       |                   |          |     |
| Log Cycle       3330 8H 0M 0S       Multiple Start/Stop       Enable       DisplayTime       15         Probe Mode       Internal       Password       No Password       Temporary PDF       Enable       Stop Mode       Manual       Tempo. unit       *C       *         Set password       Six digits or characters       Six digits or characters       Time Zone       UTC +00.00       Battery       Full         Start Delay       0       H       0       M       1       S         Start Time       2015       Y       5       M 25       0       14       H       46       M       1       S         Battery        Mode       Manual       *       S       No Alarm       Single Alarm       Multiple Alarm         Marm Zones       Temperature       Alarm Mode       Single *       0       H       0       M       1       S         W H1:Over       *       *       *       Single *       0       H       0       M       10       S       0       H       0       M       0       S       0       H       0       M       0       S       0       H       M       S       0       H       0<                                                                                                    |      | Log Interval  | 0 • H 15 • M 0 • S                        |                      |                       |                   |          |     |
| Probe Mode       Internal       Pause Enable/Disable       Enable       Stop Mode       Manual         Password       No Password       Six digits or characters       Temporary PDF       Enable       Temp. unit       C         Set password       Six digits or characters       Time Zone       UTC +00.00       Battery       For         Start Delay       0       H       0       M       Start Time       2015       Y       5       M 25       D       14       H       46       M       1       s         Back       No Alarm       Image: Single Alarm       Multiple Alarm       Alarm Mode       Alarm Delay       0       H       0       M       1       S         Back       Image: Single Alarm       Image: Single Alarm       Image: Single Alarm       Image: Single Alarm       Multiple Alarm         Image: Single Image: Single                                                                                                    |      | Log Cycle     | 333D 8H 0M 0S                             | Multiple Start/Stop  | Enable -              | DisplayTime       | 15 🗸     | s   |
| Save       Password       No Password       Temporary PDF       Enable       Temp. unit       *C         Set password       Six digits or characters       Time Zone       UTC +00.00       Battery       File         Start Delay       0       H       0       M       1       s         Start Delay       0       H       0       M       1       s         Start Time       2015       Y       5       M       25       D       14       H       46       M       1       s         Back       No Alarm       ©       Single Alarm       ©       Multiple Alarm         Back       Image: Construct and divider.       Single       Image: Construct and divider.       Image: Construct and divider.         Back       Image: Construct and divider.       Single       Image: Construct and divider.       Image: Construct and divider.         Image: Construct and divider.       Single       Image: Construct and divider.       Image: Construct and divider.         Image: Construct and divider.       Single       Image: Construct and divider.       Image: Construct and divider.         Image: Construct and divider.       Single       Image: Construct and divider.       Image: Construct and divider.         Image: Construct andino                                                                                                    | E.   | Probe Mode    | Internal -                                | Pause Enable/Disable | Enable -              | Stop Mode         | Manual 🗸 | ·   |
| Set password       Six digits or characters       Time Zone       UTC +00:00 •       Battery       Ft         Start Mode       Manual •       Image: Start Delay       Image: Start Delay       Image: Start Del                                                                                                    | save | Password      | No Password 🔻                             | Temporary PDF        | Enable -              | Temp. unit        | °C •     | •   |
| Start Mode       Manual         Start Delay       0       H       0       M         Start Time       2015       Y       5       M       25       D       14       H       46       M       1       s         Start Time       2015       Y       5       M       25       D       14       H       46       M       1       s         Back       No Alarm       @       Single Alarm       @       Multiple Alarm         Back       H1:Over      *" has to be used as decimal divider.       Single       0       H       0       M       10       S         U       L1:Below        Single       Single       0       H       0       M       10       S                                                                                                    |      | Set password  | Six digits or character                   | s Time Zone          | UTC +00:00 -          | Battery           | FL       | all |
| Start Delay       0 • H 0 • M         Start Time       2015 • Y 5 • M 25 • D       14 • H 46 • M 1 • S         Start Time       2015 • Y 5 • M 25 • D       14 • H 46 • M 1 • S         Image: Start Time       2015 • Y 5 • M 25 • D       14 • H 46 • M 1 • S         Image: Start Time       No Alarm       Image: Single Alarm       Image: Multiple Alarm         Alarm Zones       Temperature<br>as decimal divider.       Alarm Mode<br>Single •       Alarm Delay<br>Image: Image:                                                                                                    |      | Start Mode    | Manual -                                  |                      |                       |                   |          |     |
| Start Time       2015 v Y 5 v M 25 v D       14 v H 46 v M 1 v S         Start Time       No Alarm       Image: Single Alarm       Multiple Alarm         Alarm Zones       Temperature       Alarm Mode       Alarm Delay         Image: H1:Over       ""has to be used as decimal divider.       Single v       Image: V H I I I I I I I I I I I I I I I I I I                                                                                                    |      | Start Delay   | 0 – H 0 – M                               |                      |                       |                   |          |     |
| No Alarm     Image: Single Alarm     Multiple Alarm       Alarm Zones     Temperature<br>Image: H1:Over     Temperature<br>Image: Single Image: Single Image: |      | Start Time    | 2015 ▼ Y 5 ▼ M 25 ▼ D                     | 14 ▼ H 46 ▼ M 1      | ▼ S                   |                   |          |     |
| Alarm Zones     Temperature     Alarm Mode     Alarm Delay       ☑ H1:Over    *has to be used<br>as decimal divider.     Single ▼     0 ▼ H 0 ▼ M 10 ▼ S       ☑ L1:Below     Single ▼     0 ▼ H 0 ▼ M 10 ▼ S                                                                                                    |      |               | No Alarm                                  | Single Alarm         | Multi                 | ple Alarm         |          |     |
| Image: Window Single     Image: Window Single     Image: Window Single     Image: Window Single       Image: Window Single     Image: Window Single     Image: Window Single     Image: Window Single                                                                                                    | Back | Alarm Zones   | Temperature                               | Alarm Mode           | Alarm Delay           |                   |          |     |
| ✓ L1:Below       Image: Single v     Image: Single v                                                                                                    |      | H1:Over       | "." has to be used<br>as decimal divider. | Single -             | 0 • H 0               | - <b>▼</b> M 10 - | S        |     |
|                                                                                                    |      | L1:Below      |                                           | Single -             | 0 • H 0               | ▼ M 10 ▼          | s        |     |
|                                                                                                    |      |               |                                           |                      |                       |                   |          | 6   |
|                                                                                                    |      |               |                                           |                      |                       |                   |          | 6   |

## **Parameter information :**

Device ID—Data logger ID

Travel ID——Travel ID number

Log Interval—Record interval

Time Zone——Time Zone

Cycle--- The total record time available.

Probe Mode——Temperature sensor type(internal or external)

Password—setting password

Start Mode—Logger start modes

Start time—Auto start logger at set time

Travel DSC——Travel description

Multiple Start/Stop——Permit logger to be started or stopped for several times.

Pause Enable/Disable—Permit/prohibit pause of logger

Stop mode (set) ——Stop mode setting

Temporary PDF——Permit to temporarily generate a PDF file after insert logger to computer.

Time zone——Time zone setting

No alarm setting-----not set alarm threshold

Single alarm——Set single alarm threshold(one upper/lower limit)

Multiple alarm——Set several alarm threshold

Battery—Battery display

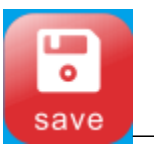

-Save parameters

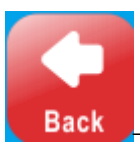

-Back to home page

# Jemperature adjustment

# 5: Sensor adjustment page

| tempbase."                                                                                                    | × . |  |  |  |  |
|----------------------------------------------------------------------------------------------------|-----|--|--|--|--|
|                                                                                                    |     |  |  |  |  |
| Sensor Adjustment                                                                                                    | 1.0 |  |  |  |  |
| Sensor adjustment                                                                                                    |     |  |  |  |  |
| In some cases you need to adjust the temperature sensor of the tempmateM1 logger, to ensure the highest<br>accuracy at custom temperature points. Usually this is only necessary, if the logger is very old and there<br>was a normal sensor drift because of time, or if you application temperature is near the min. or max. of<br>the loggers temperature range (-30 °C to +70°C/-22°F to 158°F). |     |  |  |  |  |
| Please note:                                                                                                    |     |  |  |  |  |
| Use this feature only when serious deviations occurring!                                                                                                    |     |  |  |  |  |
| The sensor offset can be done at your own risk and will effect voided warranty!                                                                                                    |     |  |  |  |  |
| Set                                                                                                    |     |  |  |  |  |
|                                                                                                    |     |  |  |  |  |

# Sensor adjustment

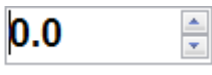

Temperature adjustment range: For Celsius, ±5.0 °C; for Fahrenheit, ±20F.

# 6: Export data page

|              | tempbase.® |      |     | × |
|--------------|------------|------|-----|---|
|              |            |      |     |   |
| Export Data: | EXCEL      | PDF  | ELT |   |
| Import Data: | ELT        |      |     |   |
|              |            | Back |     |   |

---- 9 ----

| EXCEL | –Export data in the format of EXCEL       |
|-------|-------------------------------------------|
| PDF   | -Export data in the format of PDF         |
| ELT   | -Export data in the format of ELT         |
| ELT   | -Restore/insert ELT data to the software. |

# M1 multiple-use PDF temperature data logger

## **Product overview:**

This data logger is mainly used to detect the temperature of food, pharmaceuticals, chemicals and other products during transportation or storage. The main features of this product: multiple use, automatically generated PDF report, high water proof level, battery exchangeable.

Specification: 80mm (Length) x 25mm (Width) x 12mm (Depth)

## **Technical parameters:**

Temperature range:  $-30^{\circ}C \sim +70^{\circ}C$ Accuracy:  $\pm 0.5^{\circ}C$  ( $-20 \sim +40^{\circ}C$ ),  $\pm 1^{\circ}C$ (other range) Resolution :  $0.1^{\circ}C$ Record capacity: 32000 (MAX); Battery lifetime:  $25^{\circ}C$ , if record interval 15minutes, lifetime at least 6 months. Waterproof level: IP67; Report type: Encrypted PDF file. Data connection port: USB Sensor type: Internal (External optional) Power supply: Internal CR2032 battery

Operation system: WIN XP/7/8

### Initial use:

- 1. Install tempbase.exe software, insert M1 logger to computer by USB port, finish USB drive installation according to the prompt.
- 2. Open tempbase data management software, after connection logger with computer, the data information will be automatically uploaded. Then user could click "Logger Setup" button to enter parameter configuration interface and configure the parameters according to specific application.
- 3. After finish configuration, click "Save" button to save the parameter setting, then it will prompt an interface of Logger Setup Completed", click OK and exit from the interface.

### **Device operation instruction:**

1. Configuration operation: Open tempbase.exe software, after connection logger with computer, the data information will be automatically uploaded. Then user could click "Logger Setup" button to enter parameter configuration interface and configure the parameters according to specific application. After finish configuration, click "Save" button to save the parameter setting, then it will prompt an interface of Logger Setup Completed", click OK and exit from the interface.

2. Logger start operation:

M1 supports three start modes(manual start, start right now, timing start), the specific start mode is determined by the parameter setting.

Manual start: press left key for 4s to start the logger.

Start right now: Immediately start just after the logger disconnected with computer.

Timing start: Logger starts when reaches to set start time.(Note: The set start time needs to be at least one minute delay than current time).

3. Pause operation:

Double click left key to enter to pause status. Under pause status, the device only records time instead of temperature recording. Double click left key again to cancel pause operation and recover to normal temperature recording.

4. Mark operation:

Double click right key, to finish mark operation. After finish marking operation, if quickly finish pause and pause cancel action, then the current marking could be canceled.

Note:

1) For one recording trip, the device could support Max. 10 times data marking.

2) Under status of pause or sensor disconnected status (when external sensor is configured), mark operation is disabled.

5. Stop operation:

M1 supports two stop modes (stop when reaches to Max. record capacity, manual stop), and the specific stop mode is determined by parameter setting.

Stop when reaches to Max. record capacity: When record capacity reaches to Max. Record capacity, logger will stop automatically.

Manual stop: the device only stops when it is manually stopped except that the battery is consumed out. If the record data reaches to its Max. Capacity, then the data will be overwritten.

Note During the status of data overwriting, MARK operation will not be zero cleared That is, no matter how many times overwriting it has, Max. MRARK times is still be 10 times and every marking data will be saved without clearing.

6. Viewing operation:

During logger recording or stopping status, insert the logger to computer, then the data could be viewed by software or PDF report generated in the U disk.

PDF reports are different if there is alarm setting:

- If no alarm setting, there is no alarm information column and in data table, no alarm color marking, and at the left upper corner, it displays PDF in the black rectangle.
- If the alarm is set as upper/lower alarm, it has alarm information column, and it has three lines information: upper alarm information, standard zone information, lower alarm information. In data table, for upper alarm recording data, it displays in red, and for lower alarm data, displays in blue. And in the left upper corner, if alarm occurs, the background of rectangle is in red and display ALARM inside. If no alarm occurs, the background of rectangle is in green and display OK inside.
- If the alarm is set as multiple zone alarm, in PDF alarm information column, it could have max. Six lines: upper 3, upper 2, upper 1, standard zone; lower 1, lower 2.In data table, for upper alarm recording data, it displays in red, and for lower alarm data, displays in blue. And in the left upper corner, if alarm occurs, the background of rectangle is in red and display ALARM inside. If no alarm occurs, the background of rectangle is in green and display OK inside.

#### Note:

1), Under all alarm modes, if data table zone, for Marking data, it displays in green; if the

record points are invalid data(USB connection(USB), pause data(PAUSE), sensor failure or sensor is not connected (NC)), then the recording marking is in gray. And in PDF curve zone, for the case of USB data connection (USB), data pause (PAUSE), sensor failure (NC), all of their lines will be drawn as bold gray dotted lines.

2), if connect logger to computer during recording, there is no recording data during connection period.

3), During the period of logger connection with computer, whether there is PDF report generated in U disk depends on initial parameter configuration.

7、Multiple start:

The logger supports the function of continuous starting after last logger stopping without the need to reconfigure the parameters.

#### Key function description:

Left key: Start(restart) logger, menu switch, pause; Right key: MARK, manual stop.

### **Battery management**

1. Battery level indication

| Battery level indication | Battery capacity |
|--------------------------|------------------|
|                          | 40%~100%         |
|                          | 20%~40%          |
|                          | 5%~10%           |
| (flash)                  | <5%              |

Note: When the battery capacity is lower or equal to 10%, please replace the battery at the soonest. If the battery capacity is lower than 5%, the device will stop recording.

- 2、Battery replacement
  - 1)、Replace steps

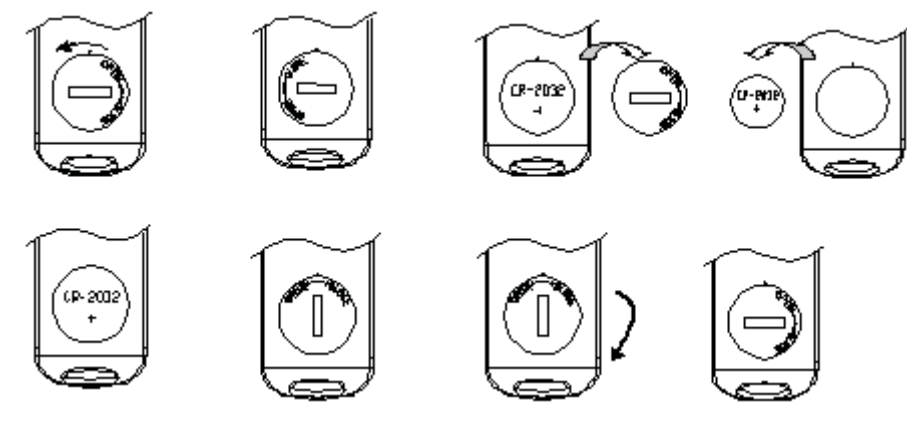

2) NOTE:

It is suggested to check battery before restart the logger to ensure that for battery remaining could finish the recording task. The battery could be replaced before you configure the parameter. After replacement of battery, user needs to configure the parameter again.

Note: When the logger is connected to computer under the status of recording or pause status, it is prohibited to plug off USB without battery power supply.

### LCD display notice:

1、Alarm LCD display

When LCD display time is configured as 15s, click left key, LCD displays. If over temperature incident occurs, it firstly displays alarm interface for about 1s, then skip to main interface automatically.

When display time is configured as "forever", If over temperature incident occurs, it displays alarm interface all the time. Press left key to skip to main interface.

When display time is configured as "0", there is no LCD display.

| Device status         | LCD display                                                                   | Device<br>status    | LCD display                                                                                                    |
|-----------------------|-------------------------------------------------------------------------------|---------------------|----------------------------------------------------------------------------------------------------|
| 1 Start<br>logger     | 52 8-2                                                                        | 2 Start<br>delay    | Image: Image: Image |
| 3、Recording<br>status | During recording status, in the middle of the first line, static display "▶". | 4、Pause             | in the middle of the first line, blinking display"                                                                                                    |
| 5、MARK<br>success     | <u> </u>                                                                      | 6、MARK<br>failure   | SEL IÖ                                                                                                    |
| 7、Device stop         | in the middle of the first line, static display"■".                           | 8、USB<br>connection |                                                                                                    |

Appendix 1: Working status description:

## APPENDIX 2: other LCD display

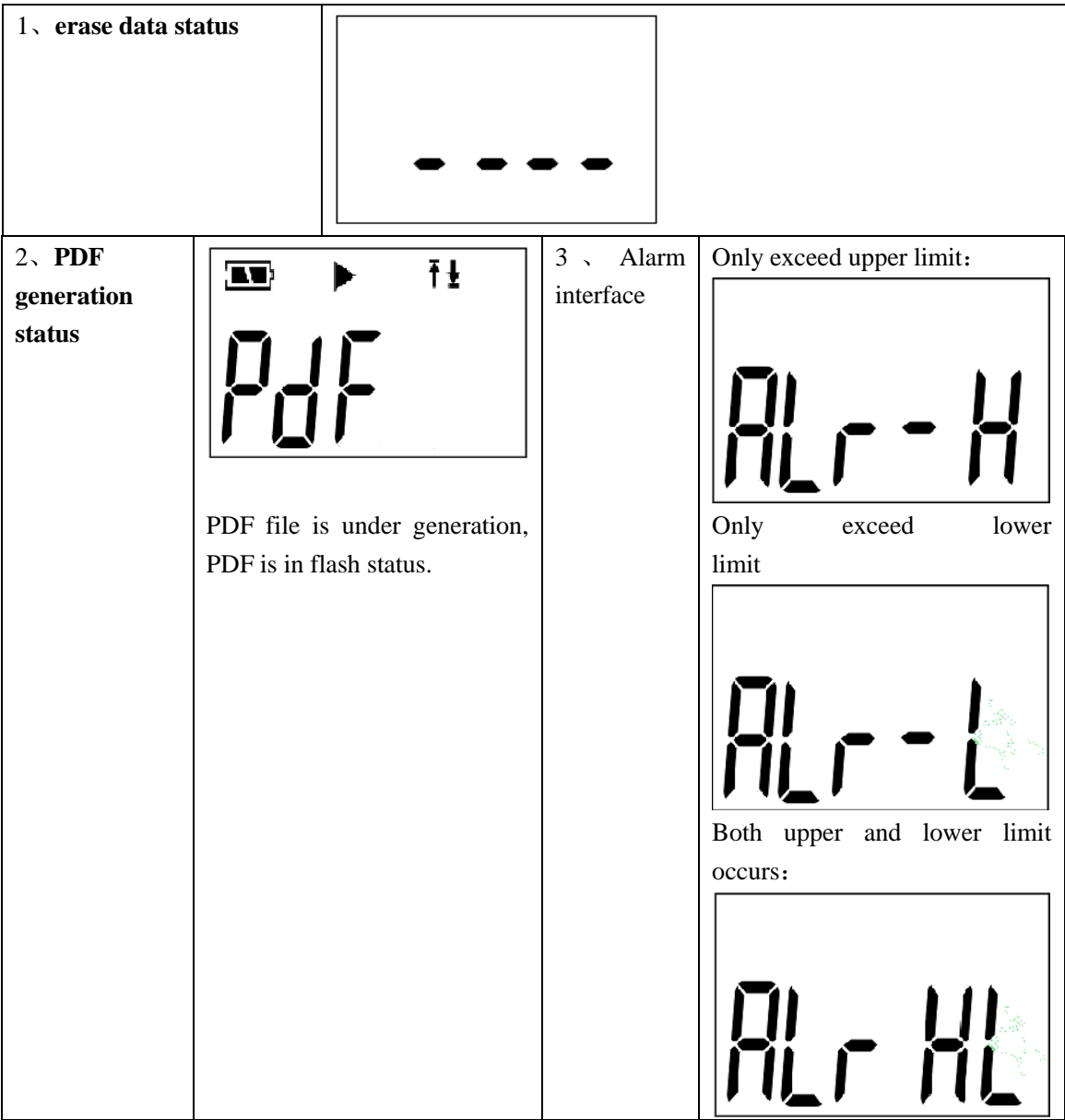

PAGE Display Page display PAGE 1: Page 2: Ŧŧ Log Battery level, Battery level, current current working working status, status(record, recording stop,etc) points "**†**": upper limit alarm occurs; upper/lower limit status, " $\mathbf{\Psi}$ ": lower limit alarm occurs; current temperature. PAGE 3: PAGE 4: ► ► battery level, battery level, MIN MAX current current working working status, Min. status, MAX. temperature. temperature. Page 5: upper Page 6: Ŧ ► limit 1 Setting temperature of upper limit 1 Ŧ ŧ Page 8: Page 7: upper limit 2 Setting Ŧ temperature of upper limit 2

## Appendix 3: LCD page display

| Page 9: upper<br>limit 3  |      | Page 10:<br>Setting<br>temperature<br>of upper limit<br>3 |  |
|---------------------------|------|-----------------------------------------------------------|--|
| Page 11:<br>lower limit 1 |      | Page 12:<br>Setting<br>temperature<br>of lower limit<br>1 |  |
| Page 13:<br>lower limit 2 | 10 2 | Page 14:<br>Setting<br>temperature<br>of lower limit<br>2 |  |